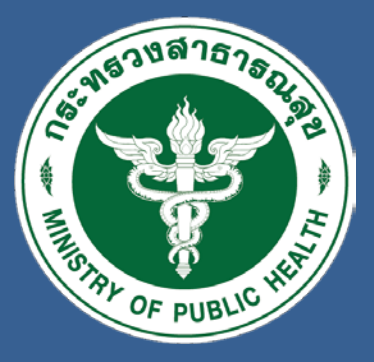

## Queue MOPH IC

สำนักงานสาธารณสุขจังหวัดอ่างทอง

การทำระบบคิว Moph IC มี 2 ช่องทาง ดังนี้

 1 การบันทึกในโปรแกรม Moph IC บันทึกครั้งละ 1 คน
 2 การนำเข้าข้อมูลครั้งละหลายคนโดยใช้แบบฟอร์มไฟล์ Whitelist Excel

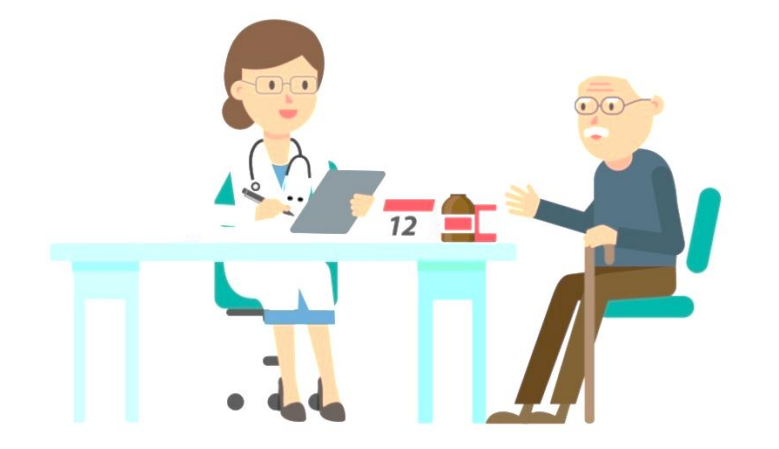

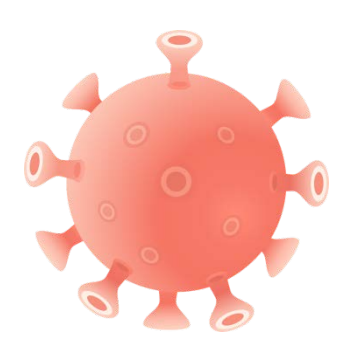

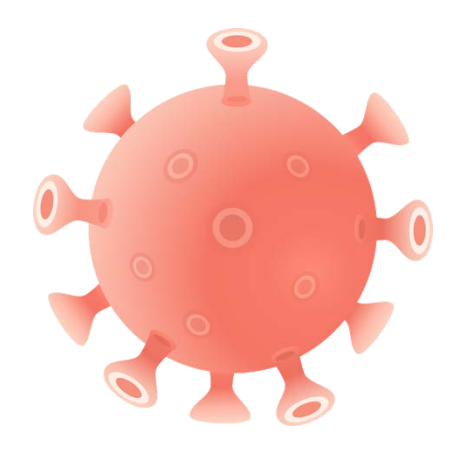

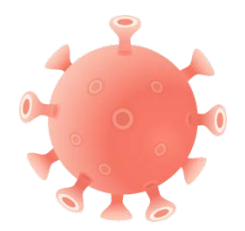

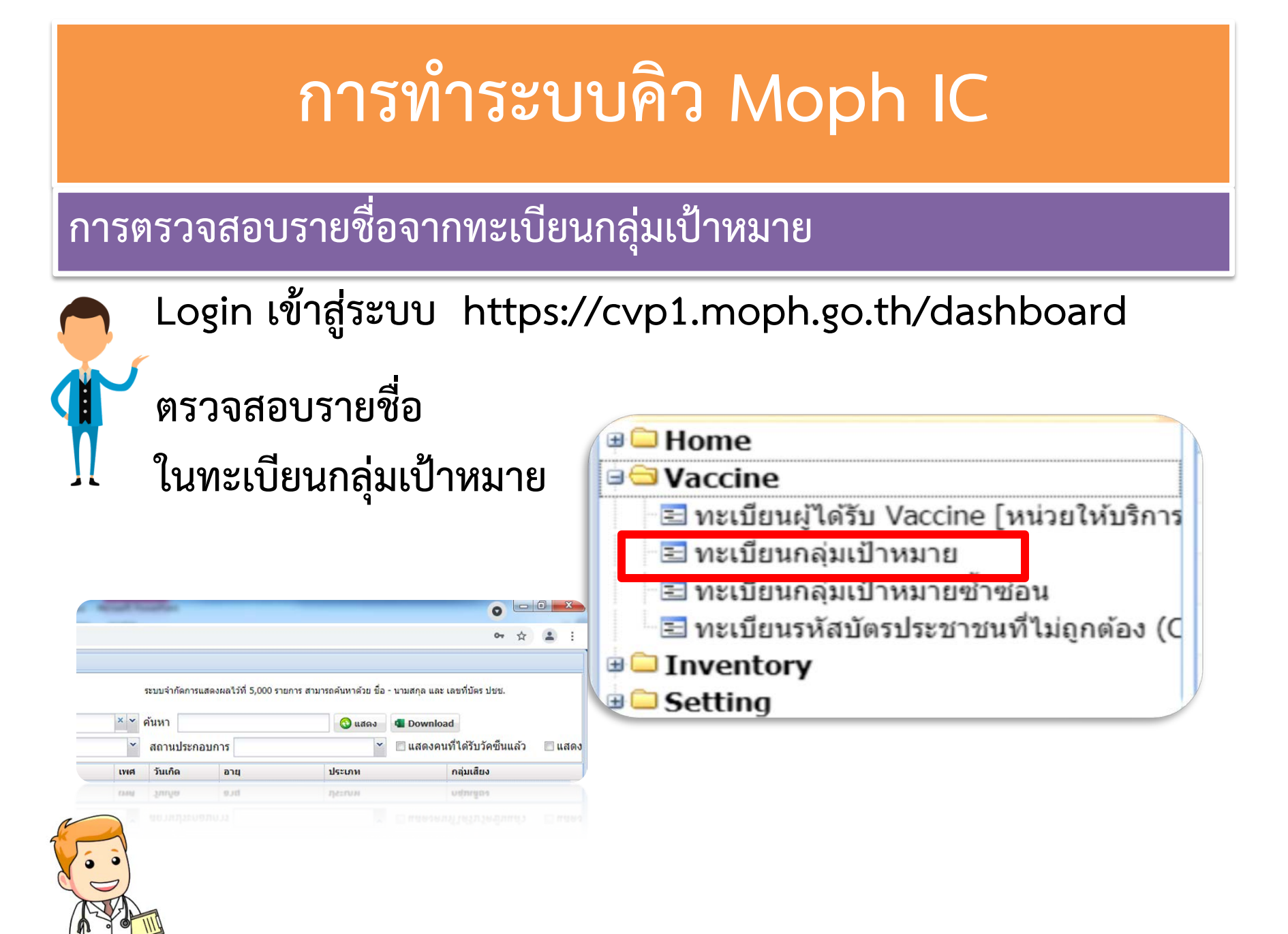

#### 1 การบันทึกในโปรแกรม Moph IC บันทึกครั้งละ 1 คน

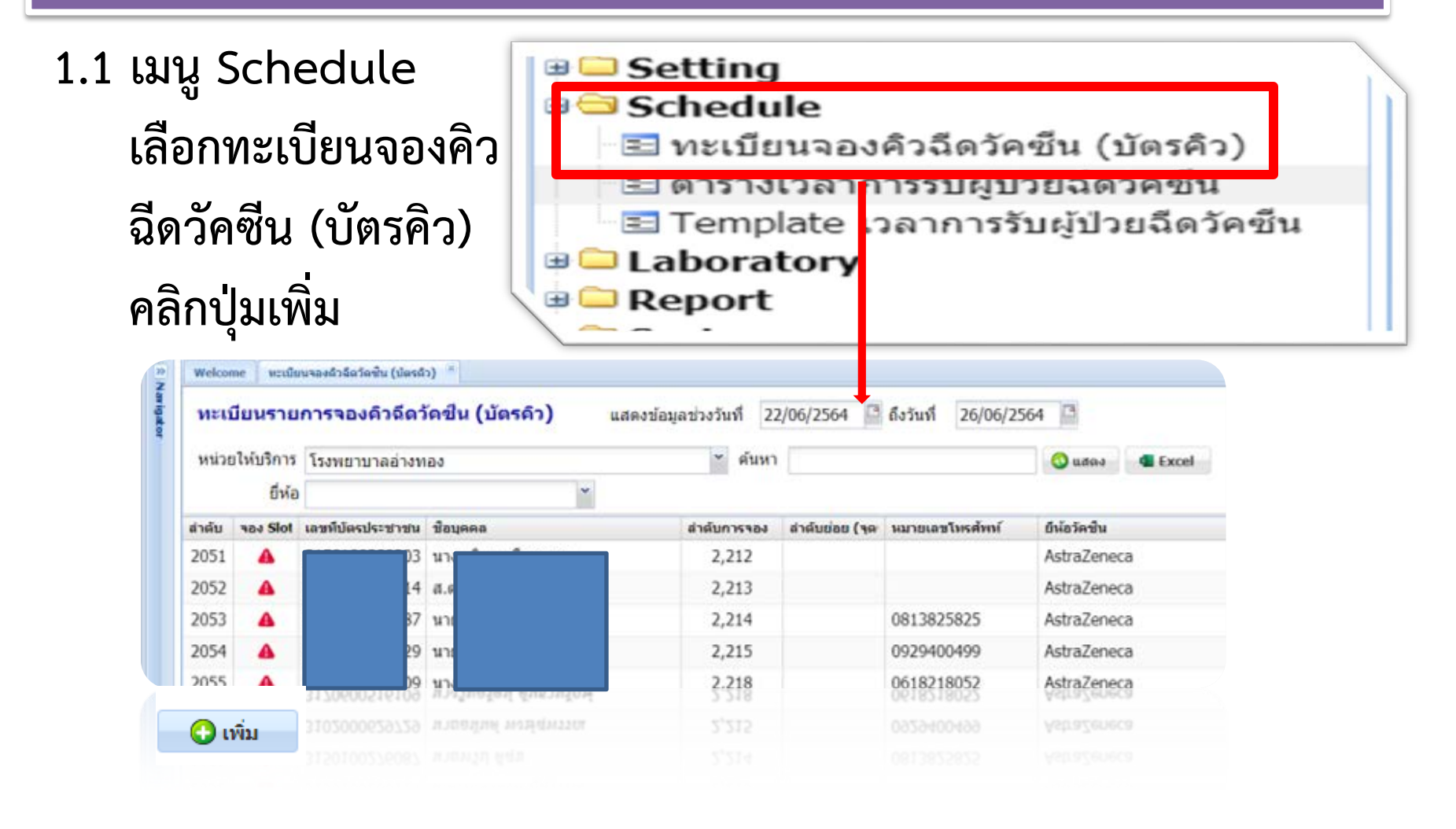

#### 1.2 คลิกปุ่มเพิ่ม จะปรากฎหน้าจอให้บันทึกข้อมูล

| UniHospitalPersonQueueEntryForm                                                                   | = <b>-</b> ×     | กรอกข้อบลให้ครบก้าบ                                                                                                    |
|---------------------------------------------------------------------------------------------------|------------------|----------------------------------------------------------------------------------------------------|
| ข้อมูลการจองดิวฉีดวัดชีน (บัตรดิว)                                                                |                  |                                                                                                    |
| หน่วยให้บริการ โรงพยาบาลอ่างทอง<br>เลขที่บัตรประชาชน<br>ชื่อบุคคล<br>วัคซีนที่ต้องการ AstraZeneca | ✓ Clear          | คลิกบันทึกจะได้คิวจาก<br>ระบบ และพิมพ์ใบจองคิว<br>รับวัคซีนจากระบบ                                                                                                    |
| ยาระบุศารางหมายขงยหอเฉกเต<br>ลำดับคิวปัจจุบัน<br>ลำดับจะออกเมื่อทำการบันทึกข้อมูล                 |                  | ข้อ บามสกุล ง         เบอร์โทรศัพท์           ชื่อ บามสกุล ง         เบอร์โทรศัพท์           รหัสหน่วยให้บริการ 10689         คิวจองสำดับที่ 2267           ชื่อหน่วยให้บริการ โรงพยาบาลอ่างทอง           หมายเหตุ         AstraZeneca |
| 🖻 อบ 🔍 พิมพ์ใบจองคืว                                                                              | 💾 บันทึก 🛛 🔇 ปิด | 9.6ftuñisnem 26 Egunnu 2564 1538 01                                                                                                    |

#### 1.3 คลิกปุ่มเพิ่ม จะปรากฎหน้าจอให้บันทึกข้อมูล กรอกข้อมูลให้ครบถ้วนคลิกบันทึกจะได้คิวจากระบบ และพิมพ์ใบจองคิว

| รับวัดซีบลากระบบ                                                                                                    | UniHospitalPersonQueueEntryForm                |       |  |  |  |  |
|----------------------------------------------------------------------------------------------------|------------------------------------------------|-------|--|--|--|--|
| UniTextMessageForm                                                                                                    | <u>้ * * * * * * * * * * * * * * * * * * *</u> |       |  |  |  |  |
| <mark>ผลการจองบัตรดิว</mark><br>Hospital Code : 10689CID :                                                                                                    | 266 ให้บริการ โรงพยาบาลอ่างทอง<br>มัตรประชาชน  | ]     |  |  |  |  |
| โบจองคิวรับวัคซีน Covid-19                                                                                                    | การจอง<br>วัคขึ้นที่ต้องการ AstraZeneca        |       |  |  |  |  |
| ชื่อ นามสกุล นางมาไร แก้วสุวรรณ<br>เลขที่บัตรประชาชน 3150500281860 เบอร์โทรศัพท์<br>รหัสหน่วยให้บริการ 10689 คิวจองลำดับที่ 2267<br>ชื่อหน่วยให้บริการ โรงพยาบาลอ่างทอง<br>หมายเหตุ AstraZeneca |                                                |       |  |  |  |  |
| Bullinumers 26 Equate 2564 15:38:01                                                                                                    | 🖹 ลบ 📝 พิมพ์ใบจองคืว                           | 3 ปิด |  |  |  |  |

# 1.4 คลิกปุ่มน้ำเข้าจากข้อมูลการจอง Slot จะปรากฏหน้าจอเลือกโอน ข้อมูลการจองคิว Slot

| IOPH Im | nmunization                                       | Dashboard × +                                                                                    |                                                                                                    |                                                                                                    |                                                                                                    |                                                                                                    |                                                                                                    |                                                                                                    |                                                                                                    |
|---------|---------------------------------------------------|--------------------------------------------------------------------------------------------------|----------------------------------------------------------------------------------------------------|----------------------------------------------------------------------------------------------------|----------------------------------------------------------------------------------------------------|----------------------------------------------------------------------------------------------------|----------------------------------------------------------------------------------------------------|----------------------------------------------------------------------------------------------------|----------------------------------------------------------------------------------------------------|
| > C     | 🗎 cv                                              | o1.moph.go.th/dash                                                                               | board                                                                                                    |                                                                                                    |                                                                                                    |                                                                                                    |                                                                                                    |                                                                                                    |                                                                                                    |
| Welcon  | ne ทะเบีย                                         | นจองคิวฉีดวัคชิ้น (บัตรคิ                                                                        | a) ®                                                                                                    |                                                                                                    |                                                                                                    |                                                                                                    |                                                                                                    |                                                                                                    |                                                                                                    |
| ทะเบ็   | <b>มียนราย</b> เ                                  | การจองคิวฉีดว้                                                                                   | ัดขึ้น (บัตรดิว)                                                                                                    | แสดงข้อมูลช่วงวันที่                                                                                                    |                                                                                                    | ถึงวันที่                                                                                                    | นำเข้                                                                                                    | ้าจากข้อมูลการจอง Slot                                                                                                    |                                                                                                    |
| หน่วย   | เให้บริการ                                        | โรงพยาบาลอ่างท                                                                                   | อง                                                                                                    | 🎽 ค้นหา                                                                                                    |                                                                                                    |                                                                                                    | 📀 แสดง 📲 Excel                                                                                                    |                                                                                                    |                                                                                                    |
|         | ยี่ห้อ                                            |                                                                                                  |                                                                                                    | •                                                                                                    |                                                                                                    |                                                                                                    |                                                                                                    |                                                                                                    |                                                                                                    |
| ำดับ    | จอง Slot                                          | เลขทีบัตรประชาชน                                                                                 | ชื่อบุคคล                                                                                                    | สำดับการจอง                                                                                                    | สำดับย่อย (จุด <sup>,</sup>                                                                                                    | หมายเลขโทรศัพท์                                                                                                    | ยี่ห้อวัคชื่น                                                                                                    |                                                                                                    | ı                                                                                                    |
|         |                                                   |                                                                                                  |                                                                                                    |                                                                                                    |                                                                                                    |                                                                                                    |                                                                                                    |                                                                                                    |                                                                                                    |
|         | OPH In<br>▶ C<br>Welcon<br>ทะเว๋<br>หน่วย<br>าดับ | OPH Immunization C C  velcome หะเบีย<br>หะเบียนรายผ<br>หน่วยให้บริการ<br>ยี่ห้อ<br>าดับ จอง Slot | OPH Immunization Dashboard × + C C cvp1.moph.go.th/dash Velcome ทะเบียนจองดิวฉีดวัดชิน (บัตรดิ ทะเบียนรายการจองดิวฉีดวั หน่วยให้บริการ โรงพยาบาลอ่างท ยี่ห้อ าดับ จอง Slot เลขทีบัตรประชาชน | OPH Immunization Dashboard × +<br>C ■ cvp1.moph.go.th/dashboard<br>Velcome หะเบียนจองดิวฉีดวัดชิน (บัตรดิว)<br>พน่วยให้บริการ โรงพยาบาลอ่างทอง<br>ยี่ห้อ<br>าดับ จอง Slot เลขทีบัตรประชาชน ช้อนุคคล | <ul> <li>OPH Immunization Dashboard × +</li> <li>C ■ cvp1.moph.go.th/dashboard</li> <li>Velcome หะเบียนจองคิวฉีดวัดขึ้น (บัตรดิว) </li> <li>พะเบียนรายการจองดิวฉีดวัดขึ้น (บัตรดิว) แสดงข้อมูลช่วงวันที่</li> <li>หน่วยให้บริการ โรงพยาบาลอ่างทอง </li> <li>ศันหา</li> <li>ยี่ห้อ</li> <li>าดับ จอง Slot เลขทีบัตรประชาชน ชิอบุคคล</li> </ul> | OPH Immunization Dashboard × + C ■ cvp1.moph.go.th/dashboard Velcome ทะเบียนจองคิวฉีดวัดชื่น (บัตรดิว) แสดงข้อมูลช่วงวันที่  ทะเบียนรายการจองคิวฉีดวัดชื่น (บัตรดิว) แสดงข้อมูลช่วงวันที่  หน่วยให้บริการ โรงพยาบาลอ่างทอง ศันหา ยี่ห้อ าดับ จอง Slot เลขทีบัตรประชาชน ชื่อบุคคล ลำดับการจอง ลำดับย่อย (จุดะ | OPH Immunization Dashboard × +<br>C ■ cvp1.moph.go.th/dashboard<br>Velcome หะเบียนรายการจองดิวฉีดวัดซีน (บัตรดิว) แสดงข้อมูลช่วงวันที่ | DPH Immunization Dashboard × + C C vp1.moph.go.th/dashboard Velcome หะเบียนจายการจองดิวฉีดวัดขึ้น (บัตรดิว) แสดงข้อมูลช่วงวันที่ ิ ถึงวันที่ โ นำเข้ ที่น่าเข้ ที่น่าเข้ หน่วยให้บริการ โรงพยาบาลอ่างทอง | DPH Immunization Dashboard × +<br>C ■ cvp1.moph.go.th/dashboard<br>Nelcome ทะเบียนรองคิวฉีดวิ๊ดชื่น (บัตรดิว) แสดงข้อมูลข่วงวันที่   ถึงวันที่   นำเข้าจากข้อมูลการจอง Slot<br>หน่วยให้บริการ โรงพยาบาลอ่างทอง   ั คันหา   ⓒ แสดง @ Excel<br>ยี่ห้อ<br>าดับ จอง Slot เลขทีบัตรประชาชน ชื่อบุคคล   ถ่าดับการจอง ถ้าดับย่อย (จุด หมายเลขโพรศัพท์ ยี่ห้อวัดซิน |

1.4 จะแสดงหน้าจอระบบโอนข้อมูลการจองคิว Slot เพื่อนำข้อมูลที่จอง เดิมที่ผ่านมาแล้วตั้งแต่ต้น ซึ่งเลยวันนัดมาแล้ว ให้กลับนำมาเข้าคิวได้

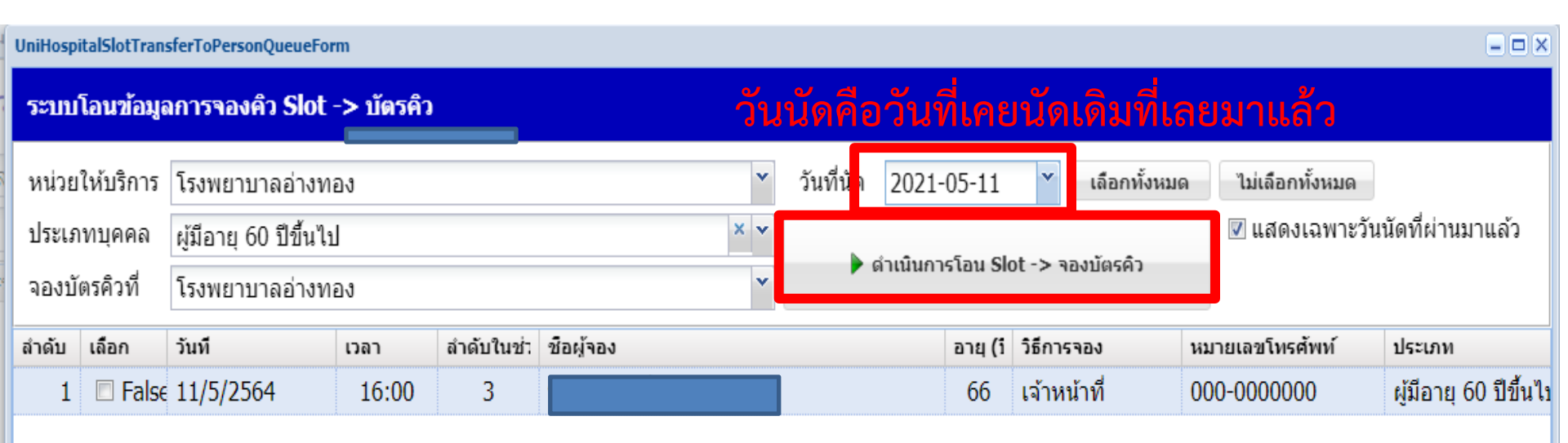

เมื่อเลือกบุคคลได้แล้ว กดปุ่ม ดำเนินการโอน Slot -> จองบัตรคิว ข้อมูลที่คนโอน คิวจะไปต่อในระบบคิว

2 การนำเข้าข้อมูลครั้งละหลายคนโดยใช้แบบฟอร์มไฟล์ Whitelist Excel

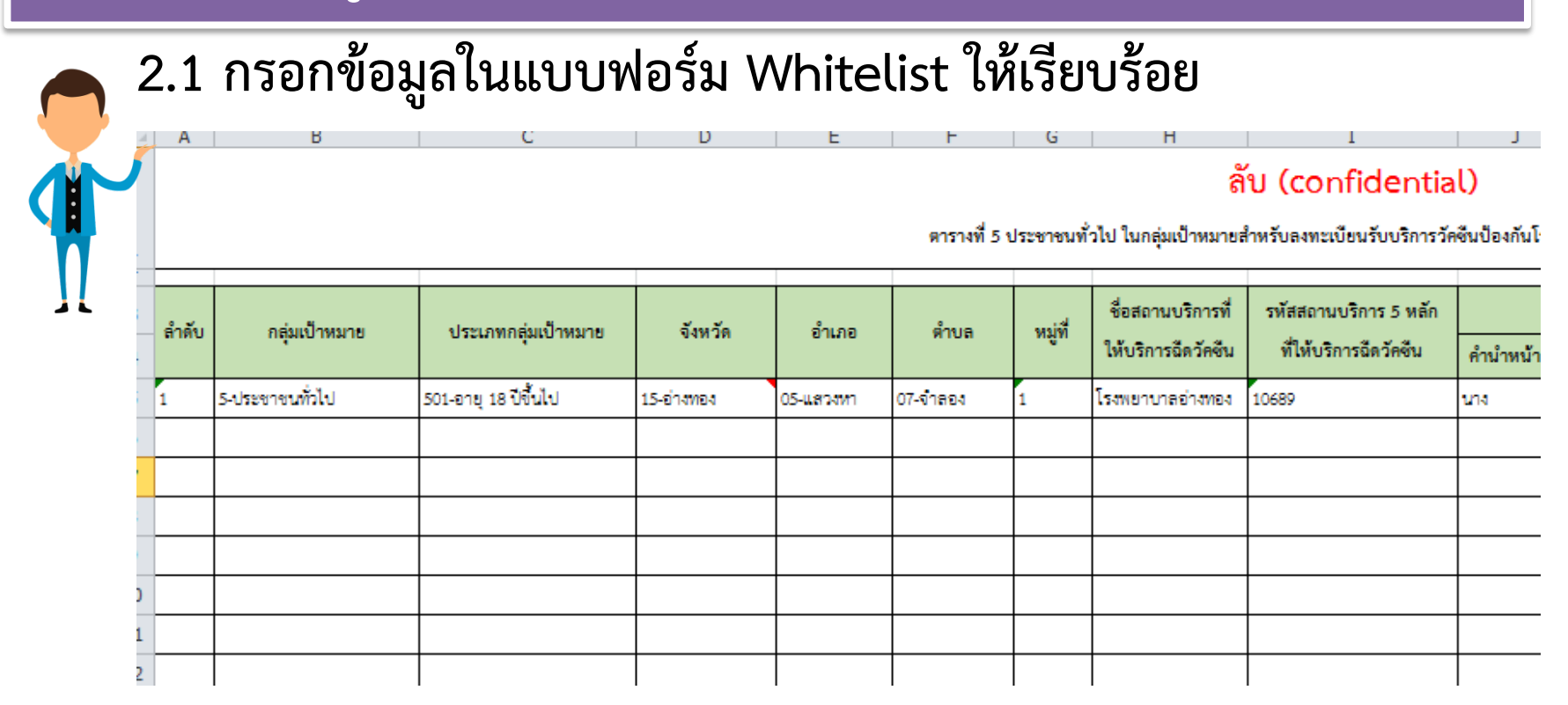

#### 2.2 เมนู Vaccine คลิกทะเบียนกลุ่มเป้าหมาย คลิกปุ่ม Excel Upload

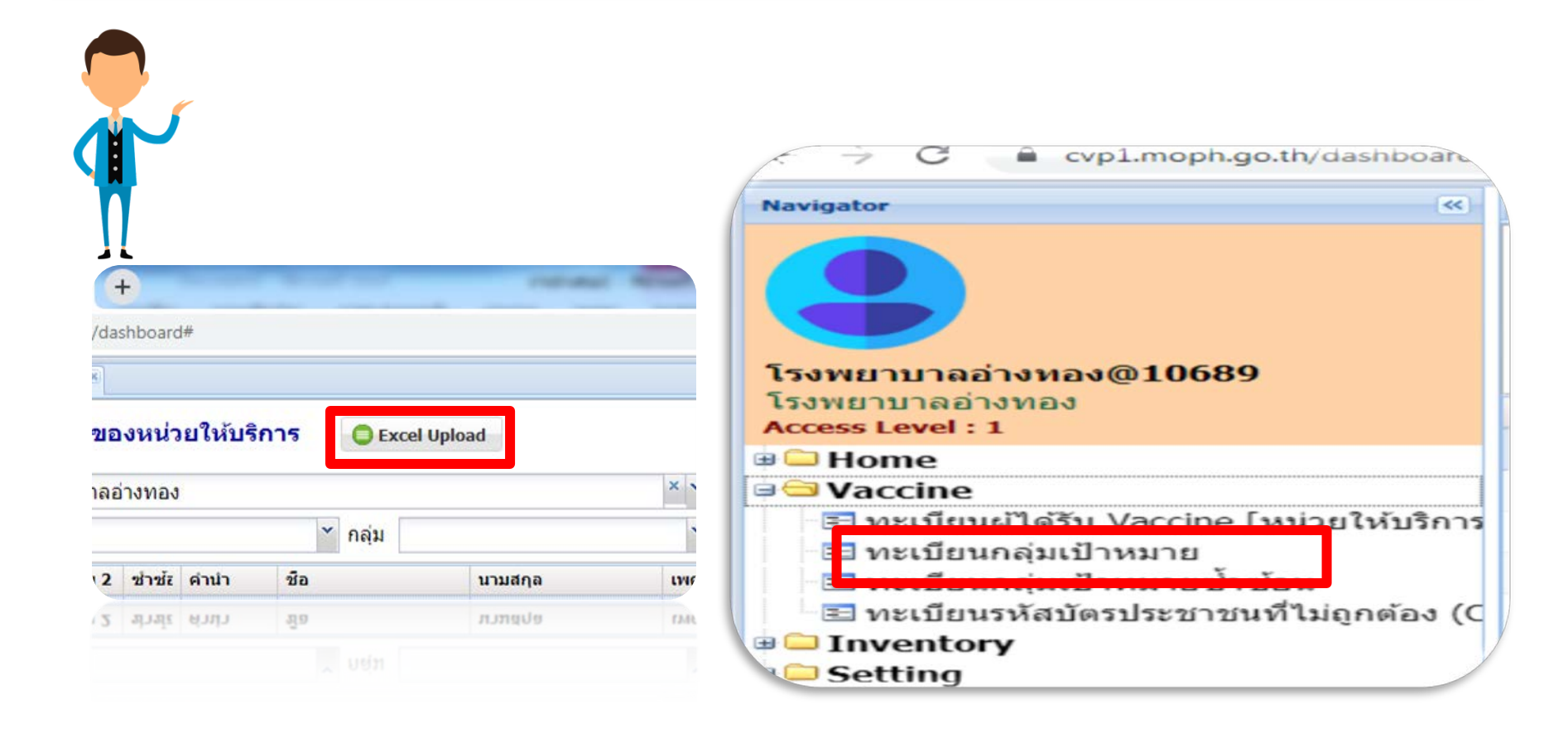

2.3 เมื่อคลิกปุ่ม Excel Upload จะปรากฏหน้าจอให้นำเข้าข้อมูล เลือก ประเภทของข้อมูลที่จะนำเข้า คลิกปุ่ม Upload

| ٢  | เลือกแฟ้มา  | ที่จะ Upload ——— |        |                       |      |      |  |  |  |
|----|-------------|------------------|--------|-----------------------|------|------|--|--|--|
|    | l           | Jpload           | ประเภท | ผู้มีอายุ 60 ปีขึ้นไป |      |      |  |  |  |
| -, | ตัวอย่างข้อ | มมูล             |        |                       |      |      |  |  |  |
|    | สำดับ       | ข้อผิดพลาด       |        | เลขที่บัตรประชาชน     | ดำนำ | ชื่อ |  |  |  |

2.4 เมื่อคลิกปุ่ม Upload จะปรากฏหน้าจอให้เลือกไฟล์ excel เพื่อนำเข้า ข้อมูล คลิกปุ่ม Upload

| Upload                              |  |  |  |  |  |  |  |  |  |
|-------------------------------------|--|--|--|--|--|--|--|--|--|
| 6 peopleV1-260364 ทดสอบ.xlsx Browse |  |  |  |  |  |  |  |  |  |
| Upload Cancel                       |  |  |  |  |  |  |  |  |  |

2.4 เมื่อคลิกปุ่ม Upload จะปรากฏหน้าจอแสดงข้อมูลที่นำเข้า ช่องข้อผิดพลาดต้องว่างจึงจะสามารถนำเข้าได้ คลิกที่จองบัตรคิว และ บันทึก

| Upload ข้อมูลกลุ่มเป้าหมาย               | I                 |      |              | 🔳 ส่งข้อมูลเข้าไปลบรายการกลุ่มเป้าหมาย จาก MOPH-IC                                       |            |      |         |       |              |     |  |
|------------------------------------------|-------------------|------|--------------|------------------------------------------------------------------------------------------|------------|------|---------|-------|--------------|-----|--|
| - เลือกแฟ้มที่จะ Upload<br>Upload ประเภท | ประชาชนทั่วไป<br> |      | •            | ระบบจะอ่านข้อมูลจาก Sheet แรก เริ่มจากแถวที่ 4 เป็นต้นไป<br>ไม่เกินครั้งละ 20,000 รายการ |            |      |         |       |              |     |  |
| ตัวอย่าง<br>สำดับ ข้อผิดพลาด             | เลขทีบัตรประชาชน  | ดำนำ | ชื่อ         | นามสกุล                                                                                  | วันเกิด    | หมู่ | จังหวัด | อำเภอ | ตำบล         |     |  |
|                                          |                   |      |              |                                                                                          | 12/10/2503 | 1    | 15      | 05    | 07           |     |  |
| 4 Page 1 of 1 bill                       |                   |      |              |                                                                                          |            |      |         |       |              | Þ   |  |
|                                          |                   |      | 🗹 จองบัตรคิว |                                                                                          |            |      |         | 19 ប  | ันทึก 🛛 🗿 วี | ปัด |  |

#### เมื่อกดปุ่มบันทึกแล้วจะแสดงข้อมูล ลำดับคิว

| Queue : 2266 |
|--------------|
|              |
|              |
|              |
|              |
|              |

ถ้าหากมีการนำเข้าแล้ว และมีการลบข้อมูลคนนั้นออกจากระบบคิว คิวนั้นจะเสียไป และเมื่อนำเข้าคนใหม่ ลำดับคิวจะต่อ คิวที่ลบไป หากมีการนำเข้าแล้ว และมีการนำเข้าคนเดิมอีก คิวจะเป็นคิวที่ถูก นำเข้าครั้งแรก

1 เมนู Schedule เลือก ตารางเวลาการรับผู้ป่วยฉีดวัคซีนจะปรากฎ ตารางเวลาการลงนัดฉีดวัคซีนของแต่ละวันที่เปิด Slot ไว้ คลิกปุ่ม จอง Slot จากบัตรคิว

|                                                   | ระบบจัดตารางเวลาการรับผู้ป่วยฉีดวัดขึ้น หน่วยให้บริการ โรงพยาบาลอ่างทอง |                                                                                             |        |         |                 |                 |               |         |                 |                 |                     |                |         |         |
|---------------------------------------------------|-------------------------------------------------------------------------|---------------------------------------------------------------------------------------------|--------|---------|-----------------|-----------------|---------------|---------|-----------------|-----------------|---------------------|----------------|---------|---------|
|                                                   | <<                                                                      | << ช่วงวันที่ 27/06/2564 🖆 ถึงวันที่ 31/10/2564 🖆 >> 🔇 Refresh 🛅 กำหนดตารางจาก Template จอง |        |         |                 |                 |               |         |                 |                 | งอง Slot จากบัตรคิว |                |         |         |
| โรงพยาบาลอ่างทอง@10689                            | สำดับ                                                                   | วันที                                                                                       | วัน    | 08:00 u | 09:00 u         | 10:00 u         | 11:00 u       | 12:00 u | 13:00 u         | 14:00 u         | 15:00 u             | <b>16:00 น</b> | 17:00 u | 18:00 u |
| โรงพยาบาลอ่างทอง<br>Access Level : 1              | 1                                                                       | 28/6/2564                                                                                   | จันทร์ | -       | <u>94 / 100</u> | <u>95 / 100</u> | [ <u>100]</u> | -       | <u>98 / 100</u> | <u>98 / 100</u> | [ <u>100]</u>       | -              | -       | -       |
| 🗉 🗀 Home                                          | 2                                                                       | 29/6/2564                                                                                   | อังคาร | -       | <u>95 / 100</u> | <u>94 / 100</u> | [ <u>100]</u> | -       | [ <u>100]</u>   | [ <u>100]</u>   | [ <u>100]</u>       | -              | -       | -       |
| 🛙 🗀 Vaccine                                       | 3                                                                       | 30/6/2564                                                                                   | พุธ    | -       | <u>81 / 100</u> | <u>83 / 100</u> | 98 / 100      | -       | <u>97 / 100</u> | <u>98 / 100</u> | 97 / 100            | -              | -       | -       |
| 🗉 🗀 Inventory                                     | 4                                                                       | 6/7/2564                                                                                    | อังคาร | _       | _               | 0/1             | -             | _       | _               | -               | -                   | -              | -       | _       |
| 🗈 🗅 Setting                                       | 5                                                                       | 17/7/2564                                                                                   | เสาร์  | _       | _               | _               | -             | -       | [ <u>1]</u>     | -               | -                   | _              | _       | _       |
| ⊐ Schedule<br>🗄 ทะเบียนจองคิวฉีดวัคชื่น (บัตรคิว) | 6                                                                       | 23/7/2564                                                                                   | ศุกร์  | -       | -               | [ <u>1</u> ]    | -             | -       | -               | -               | -                   | -              | -       | -       |
| 🖃 พารางรรณาการรับผู้ประวัติตรัศบิน                | 7                                                                       | 30/7/2564                                                                                   | ศุกร์  | -       | -               | -               | [ <u>1</u> ]  | -       | -               | -               | -                   | -              | -       | -       |

🗉 🗀 Laboratory

🗉 🗀 Report

🗉 🗀 System

2 สามารถค้นหาจากจากเลขประชาชน 13 หลัก ชื่อ หรือ ช่องลำดับจาก หรือไม่ใส่คำค้นหา คลิกปุ่มแสดง จะแสดงข้อมูลที่จัดลำดับคิวไว้มาทั้งหมด

| ระบา                                                                  | ะบบจอง Slot เข็ม 1 จากข้อมูลการจองบัตรคิว โรงพยาบาลอ่างทอง |       |    |                |           |   |                      |              |                 |               |  |  |
|-----------------------------------------------------------------------|------------------------------------------------------------|-------|----|----------------|-----------|---|----------------------|--------------|-----------------|---------------|--|--|
| – รายชื่อ                                                             | - รายชื่อผู้ที่จองบัตรคิว                                  |       |    |                |           |   |                      |              |                 |               |  |  |
| หน่วยให้บริการ โรงพยาบาลอ่างทอง 🎽 ค้นหา 💽 🚱 แสดง ลำดับจาก 2267 ถึง 22 |                                                            |       |    |                |           |   | ดับจาก 2267 ถึง 2267 |              |                 |               |  |  |
|                                                                       |                                                            | ยี่ห่ | ้อ |                |           | * |                      | เลือกทั้งหมด | ไม่เลือกทั้งหมด |               |  |  |
| สำด้                                                                  | ับ                                                         | เลือก | เล | ขทีบัตรประชาชน | ชื่อบุคคล |   |                      | สำดับการจอง  | หมายเลขโทรศัพท์ | ยี่ห้อวัคชื่น |  |  |
|                                                                       | 1                                                          | •     |    |                | •         |   |                      | 2,267        |                 |               |  |  |

3 สามารถค้นหาจากจากเลขประชาชน 13 หลัก ชื่อ หรือ ช่องลำดับจาก หรือไม่ใส่คำค้นหา คลิกปุ่มแสดง จะแสดงข้อมูลที่จัดลำดับคิวไว้มาทั้งหมด

| รະบາ    | เจอง                            | Slot      | เข็ม 1 จากข้อมูลการจ      | องบัตรคิว โรงพยา | าบาลอ่างเ             | ทอง          |                 |               |   |  |  |
|---------|---------------------------------|-----------|---------------------------|------------------|-----------------------|--------------|-----------------|---------------|---|--|--|
| - ยชื่อ | ผู้ที่จองบ่                     | บัตรคิว – |                           |                  |                       |              |                 |               | _ |  |  |
| หน่     | หน่วยให้บริการ โรงพยาบาลอ่างทอง |           | *                         | ค้นหา            | 🔇 แสดง ลำดับจาก 0 ถึง |              |                 |               |   |  |  |
| ยี่ห้อ  |                                 |           |                           | ~                |                       | เลือกทั้งหมด | ไม่เลือกทั้งหมด |               |   |  |  |
| ลำดั    | บ เลื                           | อก        | เลขที่บัตรประชาชน ชื่อบุด | าคล              |                       | สำดับการจอง  | หมายเลขโทรศัพท์ | ยี่ห้อวัคชื่น |   |  |  |
|         | 1                               | •         |                           |                  |                       | 1            |                 |               |   |  |  |
|         | 2                               | •         |                           |                  |                       | 2            |                 |               |   |  |  |
|         | 3                               | •         |                           |                  |                       | 3            |                 |               |   |  |  |
|         | 4                               | •         |                           |                  |                       | 4            |                 |               |   |  |  |
|         | 5                               | •         |                           |                  |                       | 5            | 081-1975411     |               |   |  |  |
|         | 6                               | •         |                           |                  |                       | 6            |                 |               |   |  |  |
|         | 7                               | •         |                           |                  |                       | 7            |                 |               |   |  |  |
|         | 8                               | •         |                           |                  |                       | 8            | 0616616239      |               |   |  |  |
|         | 0                               |           |                           |                  |                       | 0            | 0616616220      |               |   |  |  |

4 เมื่อเลือกคิวที่ต้องการจองใน Slot แล้ว ให้คลิกที่รายชื่อหรือถ้าเลือกครั้งละ หลายคิว สามารถคลิกปุ่ม เลือกทั้งหมดได้ และดำเนินการจอง ได้ที่ด้านขวา

| ระบบจอง Slot เซ็ม 1 จากข้อมูลการจองบัตรคิว โรงพยาบาลอ่างทอง                                                                                                    |      |                                    |                                                      |                            |
|----------------------------------------------------------------------------------------------------|------|------------------------------------|------------------------------------------------------|----------------------------|
| < รายชื่อผู้ที่จองบัตรดิว                                                                                                    |      | Clat internet                      |                                                      |                            |
| หน่วยให้บริการ โรงพยาบาลอ่างทอง                                                                                                    | 2267 | หน่วยให้บริการ<br>วันที่ต้องการจอง | โรงพยาบาลอ่างทอง<br>2021-06-30 ั<br>30 มิถุนายน 2564 | ดำเนินการจอง<br>เวลา 13:00 |
| 1 2,267                                                                                                    | បែ   | เ ช่วงเวลา                         | จำนวนรับ                                             | จำนวนจอง                   |
|                                                                                                    |      | 1 เวลา 09:00                       | 100                                                  | 19                         |
|                                                                                                    |      | 2 เวลา 10:00                       | 100                                                  | 17                         |
|                                                                                                    |      | 3 เวลา 11:00                       | 100                                                  | 2                          |
|                                                                                                    | 4    | 4 เวลา 13:00                       | 100                                                  | 3                          |
|                                                                                                    | 1    | 5 เวลา 14:00                       | 100                                                  | 2                          |
|                                                                                                    |      | 6 เวลา 15:00                       | 100                                                  | 3                          |
| วันที่ต้องการจอง จะแสดงเ                                                                                                    | ฉพาะ | วันที่เปิด                         | ง Slot ไว้เ                                          | เท่านั้น                   |
| ↓         ↓         ↓         ↓         ↓         ↓         ↓         ↓         ↓         ↓         ↓         ↓         ↓         ↓         ↓         ↓         ↓         ↓         ↓         ↓         ↓         ↓         ↓         ↓         ↓         ↓         ↓         ↓         ↓         ↓         ↓         ↓         ↓         ↓         ↓         ↓         ↓         ↓         ↓         ↓         ↓         ↓         ↓         ↓         ↓         ↓         ↓         ↓         ↓         ↓         ↓         ↓         ↓         ↓         ↓         ↓         ↓         ↓         ↓         ↓         ↓         ↓         ↓         ↓         ↓         ↓         ↓         ↓         ↓         ↓         ↓         ↓         ↓         ↓         ↓         ↓         ↓         ↓         ↓         ↓         ↓         ↓         ↓         ↓         ↓         ↓         ↓         ↓         ↓         ↓         ↓         ↓         ↓         ↓         ↓         ↓         ↓         ↓         ↓         ↓         ↓         ↓         ↓         ↓         ↓         ↓         ↓ |      | A Page 1                           | of 1   🕨 🕅 🖓                                         | ►.                         |

#### 4 จากตัวอย่างเลือกจองวันที่ 30 มิถุนายน 2564 เวลา 13.00 น. จะแสดงข้อความ สำเร็จ 1

| ระบบจล           | as <mark>Slot</mark> | เซ็ม 1 จากข้อมูลการจองบัตรคิว โรงพยาบาลอ | ่างทอง       |                                                 |     |                                    |                                  |              |
|------------------|----------------------|------------------------------------------|--------------|-------------------------------------------------|-----|------------------------------------|----------------------------------|--------------|
| — รายชื่อผู้ที่จ | เองบัตรคิว —         |                                          |              |                                                 | _   | Jama Clak Jun 1                    |                                  | _            |
| หน่วยใ           | ให้บริการ<br>ยี่ห้อ  | โรงพยาบาลอ่างทอง 🎽 ค้นห<br>โ             | เลือกทั้งหมด | 😧 แสดง ลำดับจาก 2267 ถึง 220<br>ไม่เลือกทั้งหมด | 57  | หน่วยให้บริการ<br>วันที่ต้องการจอง | โรงพยาบาลอ่างทอง<br>2021-06-30 🎽 | ดำเนินการจอง |
| ลำดับ            | เลือก                | เลขที่บัตรประชาชน ชื่อบุคคล              | สำดับการจอง  | หมายเลขโทรศัพท์ ยี่ห้อวัคชีน                    |     |                                    | 30 มิถุนายน 2564                 | เวลา 13:00   |
| 1                | 0                    |                                          | 2,267        |                                                 | 1   | ับ ช่วงเวลา                        | จำนวนรับ                         | จำนวนจอง     |
|                  |                      |                                          |              |                                                 |     | 1 เวลา 09:00                       | 100                              | 19           |
|                  |                      |                                          |              |                                                 |     | 2 เวลา 10:00                       | 100                              | 17           |
|                  |                      |                                          |              | MOPH Immunization Dashboard                     | ×   | 3 เวลา 11:00                       | 100                              | 2            |
|                  |                      |                                          |              | ส่าเร็จ : 1 ล้มเหลว : 0                         |     | 4 เวลา 13:00                       | 100                              | 3            |
|                  |                      |                                          |              |                                                 |     | 5 เวลา 14:00                       | 100                              | 2            |
|                  |                      |                                          |              | ОК                                              |     | 6 เวลา 15:00                       | 100                              | 3            |
|                  |                      |                                          |              |                                                 | _   |                                    |                                  |              |
|                  |                      |                                          | วันที่ต่     | <b>ต้องการจอง จะแสดงเฉ</b> ร                    | พาะ | วันที่เปิด                         | า Slot ไว้                       | เท่านั้น     |
|                  | Page 1               | of 1 🕨 🕅 🕾                               |              |                                                 | •   | A Page 1                           | of 1 🕟 🕅 🚑                       | •            |
|                  |                      |                                          |              |                                                 |     |                                    |                                  |              |

# Logo โรงพยาบาล และข้อความประชาสัมพันธ์ (หมอพร้อม)

#### เมนู Setting>ทะเบียนหน่วยให้บริการฉีดวัคซีน คลิกที่ชื่อโรงพยาบาล

| Navigator                                                                | Welcor                                                                                                    | me v:   | เบียนหน่วย | มให้บริการฉีดวัดชื่น | ×            |                 |                      |               |       |
|--------------------------------------------------------------------------|----------------------------------------------------------------------------------------------------|---------|------------|----------------------|--------------|-----------------|----------------------|---------------|-------|
|                                                                          | ทะเบียนโรงพยาบาลที่มีศักยภาพในการฉีดวัดชื่น แสดงข้อมูลของจังหวับ อ่างทอง × ィ<br>นับยอดช่วงวันที่ 07/06/2564 ํ ถึงวันที่ 31/07/2564 ํ Current Slot Confirm หลเe = 0.00 รเอเ/second |         |            |                      |              |                 |                      |               |       |
| โรงพยาบาลล่างหลง@10680                                                   | สำดับ                                                                                                    | เปิดให่ | รับจอง     | จังหวัด              | รหัสหน่วยงาน | ประเภท          | ชื่อหน่วยงาน         | ศักยภาพต่อวัน | ต้องจ |
| โรงพยาบาลอ่างทอง                                                         | 1                                                                                                    | 0       |            | อ่างทอง              | 10689        | โรงพยาบาลทั่วไป | โรงพยาบาลอ่างทอง     | 420           |       |
| Access Level • 1                                                         | 2                                                                                                    | 0       |            | อ่างทอง              | 10782        | โรงพยาบาลชุมชน  | โรงพยาบาลไชโย        | 300           |       |
| Home     Josephered                                                      | 3                                                                                                    | 0       |            | อ่างทอง              | 10784        | โรงพยาบาลชุมชน  | โรงพยาบาลป่าโมก      | 200           |       |
| ■ <sup>□</sup> Inventory                                                 | 4                                                                                                    | 0       |            | อ่างทอง              | 10785        | โรงพยาบาลชุมชน  | โรงพยาบาลโพธิ์ทอง    | 250           |       |
| 🖻 🚍 Setting                                                              | 5                                                                                                    | 0       |            | อ่างทอง              | 10786        | โรงพยาบาลชุมชน  | โรงพยาบาลแสวงหา      | 175           |       |
| โปลง เป็นหน่วยให้บริการฉีดวัคซื้น                                        | 6                                                                                                    | 0       |            | อ่างทอง              | 10787        | โรงพยาบาลชุมชน  | โรงพยาบาลวิเศษชัยชาญ | 240           |       |
| <ul> <li>ธาระบบนหน่วยบระการฉดวดขนนอก</li> <li>ธาระบบนหวังหวัด</li> </ul> | 7                                                                                                    | 0       |            | อ่างทอง              | 10788        | โรงพยาบาลชุมชน  | โรงพยาบาลสามโก้      | 100           |       |
| 🖲 🗀 Schedule                                                             | 8                                                                                                    | Π       |            |                      |              |                 | ยอดรวม               |               |       |
| 🖶 🗀 Laboratory                                                           |                                                                                                    |         |            |                      |              |                 |                      |               |       |
| 🗄 🦳 Report                                                               |                                                                                                    |         |            |                      |              |                 |                      |               |       |

🗄 🗀 System

## Logo โรงพยาบาล และข้อความประชาสัมพันธ์

เปลี่ยน Logo ให้เป็น ของ โรงพยาบาล และ สามารถพิมพ์ข้อความ ประชาสัมพันธ์ ที่จะให้ แสดงบน หมอพร้อม ของผู้รับวัคซีน และกด บันทึก

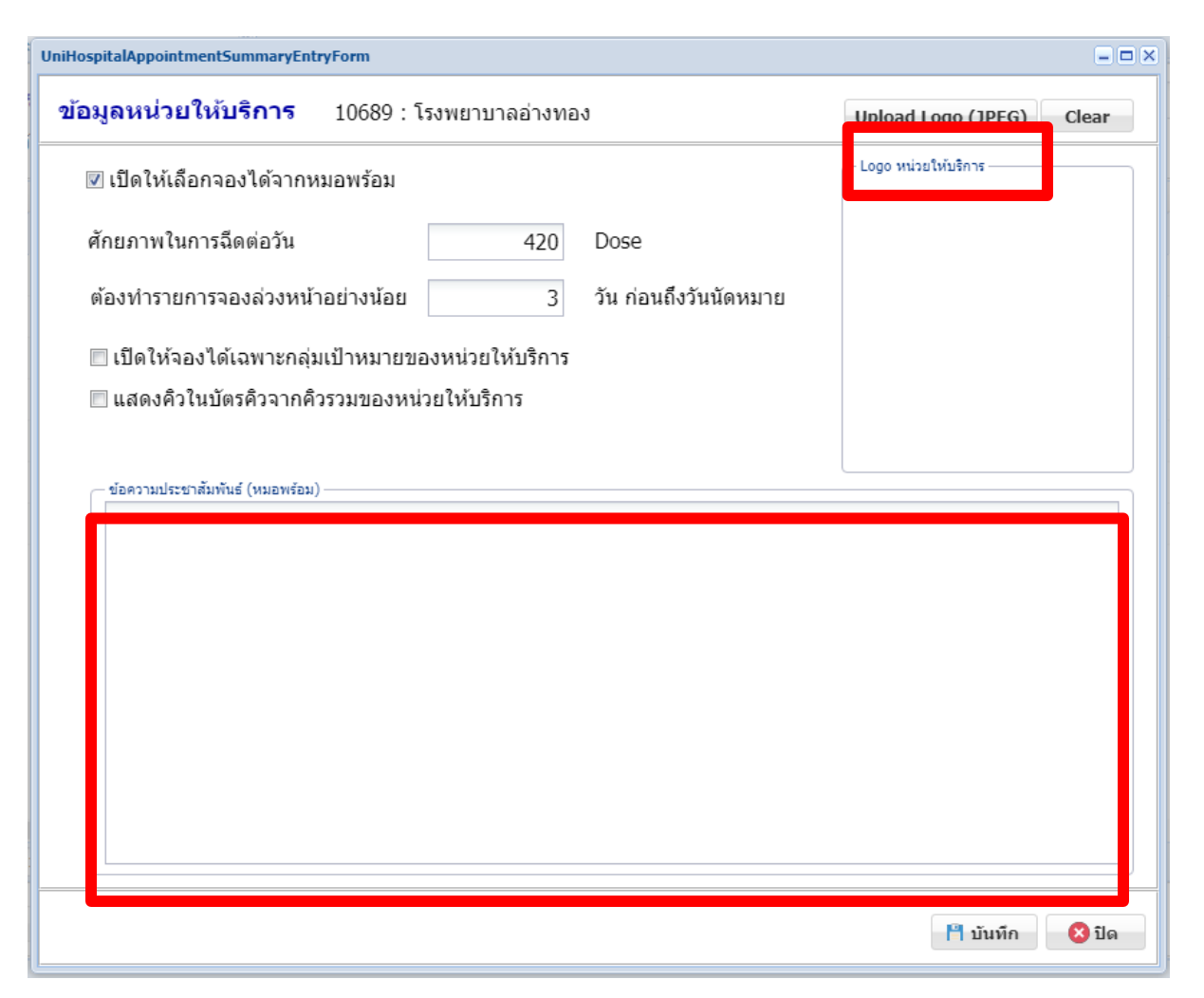

# ดำเนินการฉีดวัคซีน ตามระบบที่ปฏิบัติปกติ

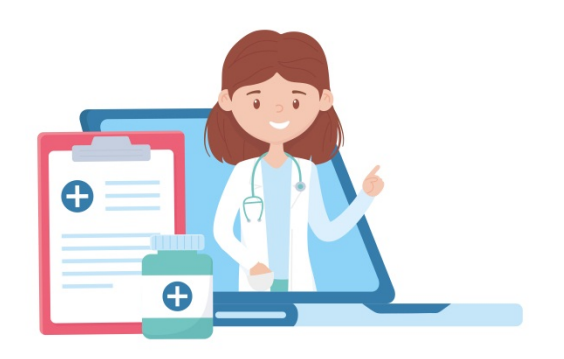